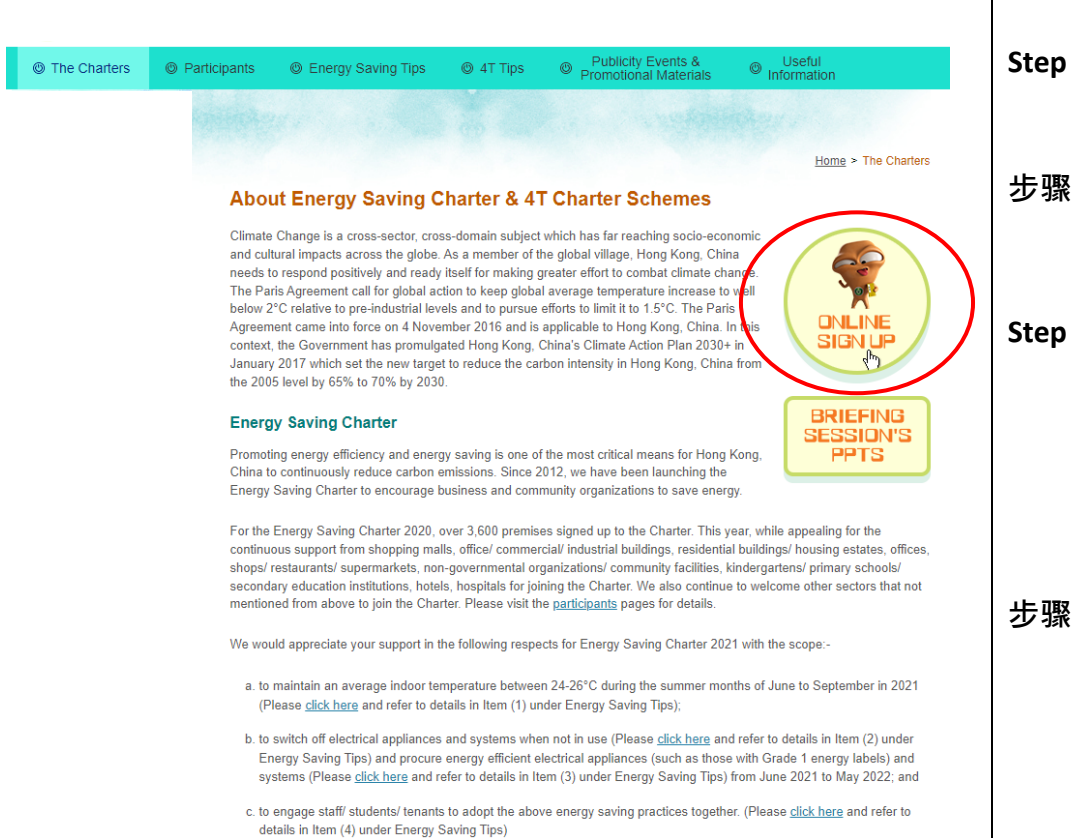

- **Step 1** Under the page of "The Charters", click "Online Sign Up" (The red circle) or enter the below link directly.
- **步骤1** 在「约章计划」页面,请按「网上签署」(红圈)或直接进入 以下网址 https://subscribe.emsd.gov.hk/esc2022/user/login.html
- **Step 2** For participant joined Energy Saving Charter (ESC) 2021, please refer to **page 2** and follow the step to join the Charter Schemes in 2022.

For new participant, please refer to **page 6** and follow the step to sign up for new account and join the Charter Schemes in 2022.

**步骤 2** 曾经签署节能约章 2021 的机构,请根据第 2 页指示进行签 署节能约章 2022 的程序。 新签署约章的机构,请根据第 6 页指示进行签署节能约章 2022 的程序。 A. Participant joined Energy Saving Charter 2021 曾经参与节能约章 2021 的机构

| on Login Please use the same email account and password registered for ESC 2021 to login.                                                                                                    |
|----------------------------------------------------------------------------------------------------|
| i 请用节能约章 2021 所登记的电邮地址<br>与密码登入。<br>et? Sign up here.                                                                                                    |
| If you forget the password, you can click<br>"Forget password" and enter the email<br>address registered for ESC 2021. Password<br>will be sent to the email account.<br>如果忘记密码,请按「Forget<br>password」按钮并输入节能约章 2021<br>所登记的电邮地址,密码将会电邮到你<br>的电邮地址。 |
|                                                                                                    |

| A3<br>My Profile<br>Welcome ABC |                       |                           | My Prem           | iises   My Profile   Logout                                        |                     |                  | If you successfully log in the account, you will be directed to the page "My Profile". Please update the information of the contract person and then click "Update".                                               |
|---------------------------------|-----------------------|---------------------------|-------------------|--------------------------------------------------------------------|---------------------|------------------|----------------------------------------------------------------------------------------------------|
|                                 |                       | "Name of Contact Person:  | ABC               |                                                                    |                     |                  | 如果你成功登入,你将会讲入「Mv                                                                                                    |
|                                 |                       | "E-mail:                  | abc@abc.com       | L.                                                                 | (Lo                 | gin Name)        |                                                                                                    |
|                                 |                       | Password:                 | Password          |                                                                    | 0                   |                  | Profile」的贝面。请史新联络人的信                                                                                                    |
|                                 |                       |                           | (At least 8 digit | ts of numbers and/ or character                                    | s)                  |                  | 息,然后按"Update"按钮。                                                                                                    |
|                                 |                       | Re-type Password:         | Re-type Passw     | vord                                                               |                     |                  |                                                                                                    |
|                                 |                       |                           | (At least 8 digit | ts of numbers and/ or character                                    | s)                  |                  |                                                                                                    |
|                                 |                       | Post:                     | Adminstration     | Manager                                                            |                     |                  |                                                                                                    |
|                                 |                       | Phone:                    | X000X X000X       |                                                                    |                     |                  |                                                                                                    |
|                                 |                       | *Postal Address:          | ABC Building      | ABCPlaza ABC Kowloon                                               |                     |                  |                                                                                                    |
|                                 |                       | Update                    |                   |                                                                    |                     |                  |                                                                                                    |
| A4                              | My Prei<br>Welcome AB | mises<br>c My Premis      | es My Profile     | Logout                                                             |                     |                  | Please click "My Premises" (red circle),<br>then you are directed to the page "My<br>Premises". Please choose "Edit/Join" or<br>"Not join" button to show your preference<br>on joining the Charters for different |
|                                 | Sequence<br>No.       | Sequence Organisation No. |                   | Category                                                           | Address             |                  | premises.                                                                                                    |
|                                 | 00000 -<br>0001       | ABC Corporation Ltd.      |                   | Office Building / Commercial<br>Building / Industrial Building 辦公室 | ABC House           | Edit / Join      | 请按「My Premises」(红圈)按钮,你                                                                                                    |
|                                 |                       | 香港ABC有限公司                 |                   | 大樓 / 商業大樓 / 工業大樓辦公室                                                | ABC 大樓              | Not Join         |                                                                                                    |
|                                 | 00000-                | ABC Corporation Ltd.      |                   | Office Building / Commercial                                       | ABC Headquarters Bu | ilding Edit/Join | 付去近八 Wy Premises」的页面。 咱投                                                                                                    |
|                                 | 0002                  | 香港ABC有限公司                 |                   | 大樓 / 商業大樓 / 工業大樓辦公室                                                | ABC總部大樓             | Not join         | 'Edit/Join」或'Not join」以表示该场                                                                                                    |
|                                 | 00000-                | ABC Corporation Ltd.      |                   | Office Building / Commercial                                       | ABC Head Office     | Edit / Join      | 所将会或将不会参与今年的约章计划。                                                                                                    |
|                                 | 0005                  | 香港ABC有限公司                 |                   | 大樓 / 商業大樓 / 工業大樓辦公室                                                | ABC 總部大樓            | Notjoin          |                                                                                                    |
|                                 | Add New               | premises                  |                   |                                                                    |                     |                  |                                                                                                    |

| A5 |               | *Organisation:<br>*Category:<br><u>Participating Premises' Add</u>                                             | Eng ABC Corporation Ltd.<br>Chi 香港ABC有限公司<br>Office Building / Commercial Building / Industrial Buildin<br>ress                                                                                                    | < <choose from="" record<br="" saved="">&lt;<choose from="" record<="" saved="" th=""><th>Y</th><th>If you press "Edit/Join", you will be directed<br/>to the page as shown. Please update the<br/>participating premises information and<br/>tick the appropriate box(es) that you</th></choose></choose> | Y                                    | If you press "Edit/Join", you will be directed<br>to the page as shown. Please update the<br>participating premises information and<br>tick the appropriate box(es) that you |
|----|---------------|----------------------------------------------------------------------------------------------------|----------------------------------------------------------------------------------------------------|----------------------------------------------------------------------------------------------------|--------------------------------------|----------------------------------------------------------------------------------------------------|
|    | (English)     | Flat O/ Room O/ Unit O/ Suite O/ Shop O<br>:<br>Block/Tower/Name of Building:<br>Name of Estate/Shopping Mall: | ABC House                                                                                                    |                                                                                                    |                                      | would like to sign for the Schemes. After filling all information, please click "Save & Join" (red circle).                                                                  |
|    |               | Number and Name of Street.                                                                                     | All areas                                                                                                    |                                                                                                    |                                      | │<br>按「Edit/Ioin」按钮后,你将会进入图                                                                                                    |
|    |               | District 地區:                                                                                                   | Please select 讀選揮                                                                                                    |                                                                                                    |                                      |                                                                                                    |
|    |               | 参與場所的                                                                                                    | <u>地址</u>                                                                                                    |                                                                                                    |                                      | 中显不的贝固。请史新参与功所的贫<br>                                                                                                    |
|    | (中文)          | 街道名稱及門牌號碼:                                                                                                    |                                                                                                    |                                                                                                    |                                      | 料,并在适当的空格填上剔号以表示愿                                                                                                    |
|    |               | 屋苑/屋邨/商場名稱:                                                                                                    |                                                                                                    |                                                                                                    |                                      | <br>  音                                                                                                    |
|    |               | 大廈名稱/座:                                                                                                    | ABC大樓                                                                                                    |                                                                                                    |                                      |                                                                                                    |
|    |               | 價:                                                                                                    |                                                                                                    |                                                                                                    |                                      | 「Save & Join」按钮(红圈) <sup>。</sup>                                                                                                    |
|    |               |                                                                                                    | 以上場所願意簽署以下約章: (請於適當的空格填上創稅)<br>The venue would like to sign the following Charter Scheme(s): (Ple<br>☑ 1. 節能約章2017 (Energy Saving Charter 2017 Scheme)<br>(a) 在2017年頁季6月至9月期間,將平均室內溫度維持在24至26度;<br>To maintain average indoor temperature 24-26 °C during the<br>(b) 在2017年6月至2018年5月期間,觸掉不使用的電腦及系統;<br>To switch off appliances and systems when not in use from Ji<br>(c) 在2017年6月至2018年5月期間,採購異能源效益的產品(如照<br>To procure energy efficient appliances (such as with Grade 1<br>(d) 與員工 / 學生共同實踐以上節的能源措施。<br>To engage staff/ students to adopt the above energy saving<br>☑ 2. 4Ts約章 (4Ts Charter Scheme)<br>(a) 制定時間表以訂立節能目慣;<br>To set energy saving target with a timeline;<br>(b) 確保具透明度跟進節能成效;<br>To ensure transparency to track energy saving result; and<br>(c) 鼓勵全民(如員工 / 學生 / 住戶 / 租客)共同參與違成節能目標<br>To encourage inhabitants (including staff / students / occupi | ease tick the box(es) as appropriate)<br>之間;<br>e summer months of June to September in 2017;<br>une 2017 to May 2018;<br>有一級能源機範的電腦用具)及系统;<br>. energy labels) and systems from June 2017 to M<br>practices together.                                                                                     | lay 2018; and<br>ergy saving target. |                                                                                                    |
|    | Save and Join |                                                                                                    |                                                                                                    |                                                                                                    | Cancel                               |                                                                                                    |

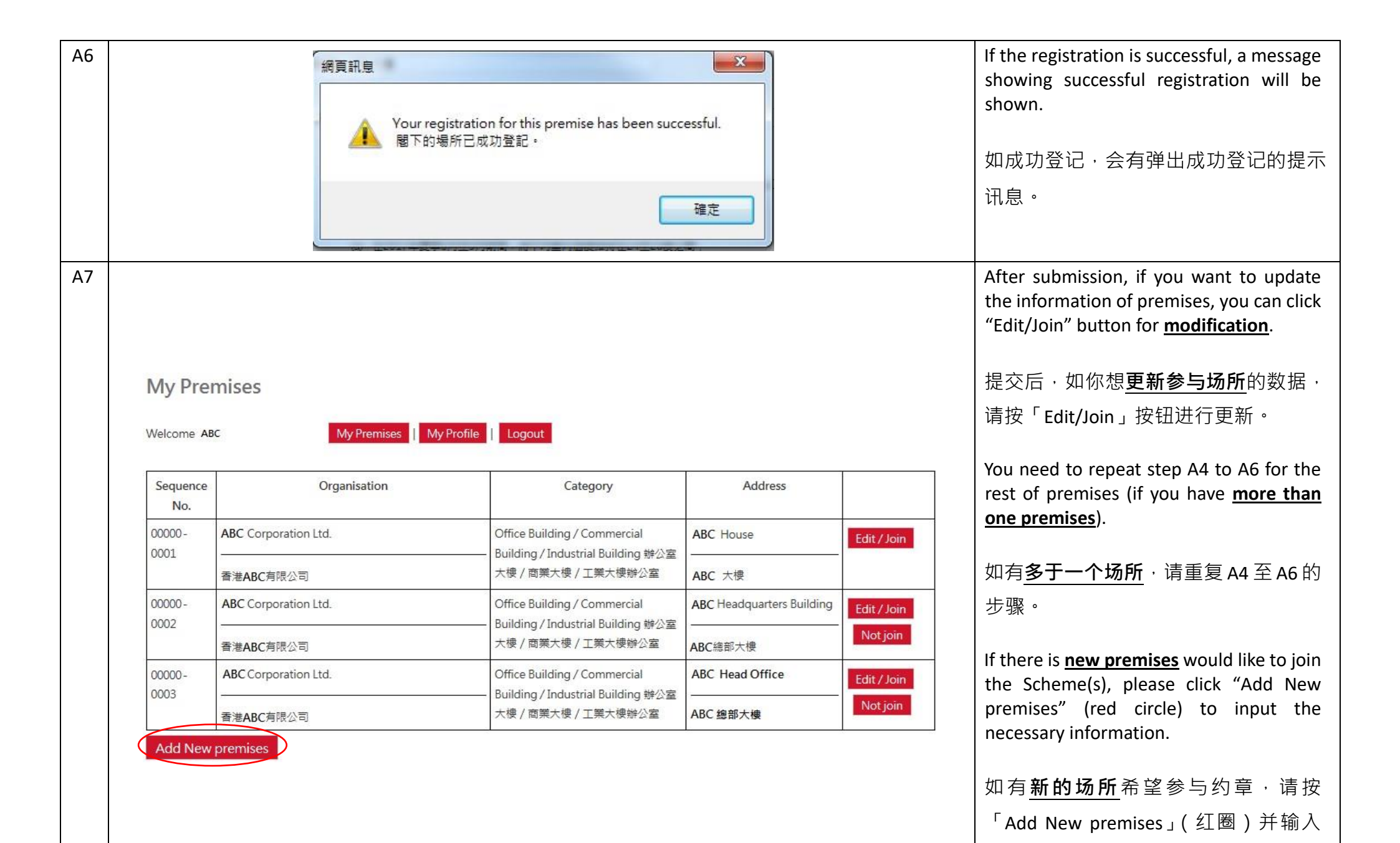

相关数据。

## B. New Participant 新参与的机构

| B1 | Contact Person Login  Login Password  Login Forgot password  Don't have an account yet? Sign up here.  Sign up                                      |                                                                                                    |              | Click "Sign up" (red circle) to create a new<br>account.<br>请按「Sign up」( 红圈 ) 登记一个新账<br>户。                                        |
|----|----------------------------------------------------------------------------------------------------|----------------------------------------------------------------------------------------------------|--------------|----------------------------------------------------------------------------------------------------|
| B2 | Sign up<br>*Name of Contact Person:<br>*E-mail:<br>*Password:<br>Re-type Password:<br>Re-<br>(At I)<br>Post:<br>*Phone:<br>*Postal Address:<br>Plea | ssword<br>least 8 digits of numbers and/ or characters)<br>-type Password<br>least 8 digits of numbers and/ or characters)<br>ase enter the CAPTCHA below | (Login Name) | Fill in the necessary information on the<br>"Sign Up" page and press "Submit"<br>button.<br>请在「Sign up」的页面填妥有关数据<br>并按「Submit」按钮。 |

| Β3 | 網頁訊息<br>Registration complete, please check your e-mail inbox for the activation mail.                                                                                                    | A box of message will be shown on the<br>page. An activation mail is sent to your<br>registered email. Please check your inbox.<br>网页会弹出一个提示讯息、激活帐户<br>的电邮将会寄到你的电邮地址、请检<br>查邮件收件箱。                 |
|----|----------------------------------------------------------------------------------------------------|----------------------------------------------------------------------------------------------------|
| Β4 | 寄件人: no-reply < <u>no-reply@emsd.gov.hk</u> ><br>日期: 2017年3月15日 GMT+8 下午5:30:27<br>收件人: <u>abc <abc@abc.com></abc@abc.com></u><br>標題: Energy Saving Charter 2017 - Sign Up<br>Dear ABC ,<br>Login : <u>abc@abc.com</u><br>Password : <u>120456789</u><br>Activation : <u>Click here</u><br>Best regards,<br>System | An email shows login account, password<br>and activation link. Click "Click here" (red<br>circle) in the mail to activate your account.<br>电邮会显示登入帐户、密码和激活链<br>接。请按电邮里的「Click here」( 红圈 )<br>激活账户。 |
| B5 | Login         Password         Login         Forgot password         Don't have an account yet? Sign up here.         Sign up                                                                                                    | After activating your account, use the registered email address and password to login.<br>激活帐户后,用已登记电邮地址与密码<br>登入。                                                                                 |

| B6 | My Profile               |                              |                       |              | After login, you will be directed to the page<br>" <b>My Profile</b> ". Please check the information |
|----|--------------------------|------------------------------|-----------------------|--------------|----------------------------------------------------------------------------------------------------|
|    | Welcome ABC              | My Premises My               | Profile Logout        |              | and press "Update" button (if necessary).                                                            |
|    | "Name of Contact Person: | ABC                          |                       |              | 登入后 · 你将会进入「 <b>My Profile</b> 」的页                                                                   |
|    | *E-mail:                 | abc@abc.com                  |                       | (Login Name) | 面,请来检查数据是否正确,然后按                                                                                     |
|    | Password:                | Password                     |                       |              | 「Update」按钮(如需要)。                                                                                     |
| B7 |                          | (At least 6 digits of number | s and/ or characters) |              | To add premises please click "My                                                                     |
| 07 | Ke-type Password:        | (At least 8 digits of number | s and/ or characters) |              | <b>Premises</b> " (red circle), then you are                                                         |
|    | Post:                    | Adminstration Manager        |                       |              | directed to the page "My Premises".                                                                  |
|    | Phone:                   | XXXX XXXX                    |                       |              |                                                                                                    |
|    | *Postal Address:         | ABC Building, ABCPlaza, AB   | SC, Kowloon           |              | 增加场所,请按「My Premises」(红                                                                               |
|    | Update                   |                              |                       |              | 圈)· 你将会进入「My Premises」的页                                                                             |
|    |                          |                              |                       |              | 面。                                                                                                   |
|    | WSC WCAG 2.0             |                              |                       |              | щ                                                                                                    |
|    |                          |                              |                       |              |                                                                                                    |
|    |                          |                              |                       |              |                                                                                                    |
|    |                          |                              |                       |              |                                                                                                    |
| 88 | My Premises              |                              |                       |              | Please click "Add New premises"<br>(red circle)                                                      |
|    | We low store             |                              |                       |              |                                                                                                    |
|    | Welcome ABC              | My Premises My Profile       | Logout                |              | <br>  请 按 「Add New premises」 按 钮                                                                     |
|    | Sequence Or              | ganisation                   | Category              | Address      |                                                                                                    |
|    | No.                      |                              | 82° 2023              |              |                                                                                                    |
|    |                          |                              |                       |              |                                                                                                    |
|    | Add New premises         |                              |                       |              |                                                                                                    |
|    |                          |                              |                       |              |                                                                                                    |

| B9 | *Organisation                                     | Eng ABC Corporation Ltd. < <choose from="" record<="" saved="" th=""><th>Please input the</th></choose>                                                                     | Please input the                                                                   |
|----|---------------------------------------------------|----------------------------------------------------------------------------------------------------|------------------------------------------------------------------------------------|
|    |                                                   | Chi 香港ABC有限公司 < <choose from="" record="" saved="" th="" 💟<=""><th>tick the appror</th></choose>                                                                            | tick the appror                                                                    |
|    | *Category                                         | Office Building / Commercial Building / Industrial Buildin 💌                                                                                                    | would like to sig                                                                  |
|    | Participating Premises' Ad                        | dress                                                                                                    | would like to sig                                                                  |
|    | (English) Flat O/ Room O/ Unit O/ Suite O/ Shop O | Floor.                                                                                                    | filling all informa                                                                |
|    |                                                   |                                                                                                    | Join" (red circle)                                                                 |
|    | Block/Tower/Name of Building                      | ABC House                                                                                                    |                                                                                    |
|    | Name of Estate/Shopping Mall                      |                                                                                                    |                                                                                    |
|    | Number and Name of Street                         |                                                                                                    | 「「「「「「「「「「「」」」「「」」「「」」「「」」「「」」「」」「」」「「」」「」」「」」「」」「」」「」」「」」「」」「」」「」」「」」「」」「」」「」」」「」 |
|    | Location                                          | All areas                                                                                                    |                                                                                    |
|    | District 地區                                       | Please select 讀選擇                                                                                                    | 上刎丂以衣小愆                                                                            |
|    | 會與場所                                              | <u>99893</u>                                                                                                    | 数据后,请按「                                                                            |
|    | (中文) 街道名稱及門牌號環                                    |                                                                                                    |                                                                                    |
|    | 屋苑/屋邨/商場名稱                                        |                                                                                                    | 圈)。                                                                                |
|    | 大廈名稱/座                                            | ABC大爆 ×                                                                                                    | ,                                                                                  |
|    | 12                                                |                                                                                                    |                                                                                    |
|    | 地點:                                               | 所有地方                                                                                                    |                                                                                    |
|    |                                                   |                                                                                                    |                                                                                    |
|    |                                                   | 以上場所願意簽署以下約章:(講家適當的空格填上創號)<br>The venue would like to sign the following Charter Scheme(s): (Please tick the box(es) as appropriate)                                        |                                                                                    |
|    |                                                   |                                                                                                    |                                                                                    |
|    |                                                   | □ 節龍約章2017 (Energy Saving Charter 2017 Scheme)                                                                                                    |                                                                                    |
|    |                                                   | <ul> <li>(a) 在2017年夏季6月至9月期間: 稀平均室内温度推持在24至26度之間;</li> <li>To maintain average indoor temperature 24-26 oC during the summer months of lune to Sentember in 2017</li> </ul> |                                                                                    |
|    |                                                   | (b) 在2017年6日至2018年5日期間, 開始不使田均電器及為線。                                                                                                    |                                                                                    |
|    |                                                   | To switch off electrical appliances and systems when not in use from June 2017 to May 2018;                                                                                 |                                                                                    |
|    |                                                   | (c) 在2017年6月至2018年5月期間,採購興能师效益的產品及条約;                                                                                                    |                                                                                    |
|    |                                                   | To procure energy efficient appliances and engineering systems from June 2017 to May 2018; and                                                                              |                                                                                    |
|    |                                                   | (d)                                                                                                    |                                                                                    |
|    |                                                   | to engage start / students to adopt the above piedges on energy saving practices together.                                                                                  |                                                                                    |
|    |                                                   | □4Ts約章 (4Ts Charter Scheme)                                                                                                    |                                                                                    |
|    |                                                   | (a) 制定時間表以訂立部第目標;                                                                                                    |                                                                                    |
|    |                                                   | To set energy saving target within a timeline;                                                                                                    |                                                                                    |
|    |                                                   | (b) 在2017年6月至2018年5月期間,確保具透明度期進成效;<br>To ensure transparency to track result from June 2017 to May 2018; and                                                                |                                                                                    |
|    |                                                   | <ul> <li>(n) 封動全民(加重工/業生/住戶/規定)共同条段達成約66日標。</li> </ul>                                                                                                    |                                                                                    |
|    |                                                   | To encourage inhabitants (including staff / students / occupants / tenants) to work together on the above energy saving target.                                             |                                                                                    |
|    | Save & Join                                       | Cancel                                                                                                    |                                                                                    |
|    |                                                   |                                                                                                    |                                                                                    |
|    |                                                   |                                                                                                    |                                                                                    |

Please input the Premises information and ick the appropriate box(es) that you yould like to sign for the Schemes. After illing all information. Please click "**Save & oin**" (red circle) to process.

请输入场地相关数据并在适当的空格填上剔号以表示愿意参加约章。填妥所有数据后,请按「Save & Join」按钮(红圈)。

| B10 | N                                         | /ly Prer       | mises                  |                                                                    |                           |             |                                         | If the registration is successful, a message    |
|-----|-------------------------------------------|----------------|------------------------|--------------------------------------------------------------------|---------------------------|-------------|-----------------------------------------|-------------------------------------------------|
|     | Welcome ABC My Premises My Profile Logout |                |                        |                                                                    |                           |             | showing successful registration will be |                                                 |
|     | Г                                         | -              |                        |                                                                    |                           |             |                                         | shown.                                          |
|     |                                           | No.            | Organisation           | Category                                                           | Address                   |             |                                         |                                                 |
|     | 0                                         | 0000-          | ABC Corporation Ltd.   | Office Building / Commercial<br>Building / Industrial Building 辦公室 | ABC House                 | Edit/Join   |                                         | 如成功登记·会有弹出成功登记的提示                               |
|     |                                           |                | 香港ABC有限公司              | 大樓 / 商業大樓 / 工業大樓辦公室                                                | ABC 大樓                    |             |                                         | ·<br>门间 6 。                                     |
|     | 0                                         | 0000 -<br>1002 | ABC Corporation Ltd.   | Office Building / Commercial<br>Building / Industrial Building 辦公室 | ABC Headquarters Building | Edit / Join |                                         | uir运。                                           |
|     |                                           |                | 香港ABC有限公司              | 大樓 / 商業大樓 / 工業大樓辦公室                                                | ABC總部大樓                   | Notjoin     |                                         |                                                 |
|     | 0                                         | 0000-<br>1003  | ABC Corporation Ltd.   | Office Building / Commercial<br>Building / Industrial Building 辦公室 | ABC Head Office           | Edit / Join |                                         |                                                 |
|     |                                           |                | 香港ABC有限公司              | 大樓 / 商業大樓 / 工業大樓辦公室                                                | ABC 總部大樓                  | Notjoin     |                                         |                                                 |
|     |                                           | Add New        | premises               |                                                                    |                           |             |                                         |                                                 |
| B11 |                                           |                |                        |                                                                    |                           |             |                                         | After inputting the information of the          |
|     | My Pre                                    | mises          | 5                      |                                                                    |                           |             |                                         | premise, the system will show in table.         |
|     |                                           |                |                        | _                                                                  |                           |             |                                         |                                                 |
|     | Welcome A                                 | BC             | My Premises My Profile | Logout                                                             |                           |             |                                         | 完成输入数据后,系统会以表格显示。                               |
| B12 | Sequence                                  |                | Organisation           | Category                                                           | Address                   |             |                                         | If there is <b>more than one premises</b> would |
|     | No.                                       |                | organisation           | category                                                           | riddress                  |             |                                         | like to join the Scheme(s), please click "Add   |
|     | 00000 -                                   | ABC Co         | orporation Ltd.        | Office Building / Commercial                                       | ABC House                 | Edit / Joir |                                         | New premises" (red circle) and repeat the       |
|     | 0001                                      |                |                        | Building / Industrial Building 辦<br>+ 棣 / 西華 + 棣 / 工業 + 棣敏公会       |                           |             |                                         | step B8 to B10.                                 |
|     |                                           | 香港AB           |                        |                                                                    | ■ ABC 大使                  |             | 70.                                     |                                                 |
|     | Add New F                                 | Premise        |                        |                                                                    |                           |             |                                         | 如有多于一个的场所希望参与约章 · 请                             |
|     |                                           |                |                        |                                                                    |                           |             |                                         | ·····································           |
|     |                                           |                |                        |                                                                    |                           |             |                                         | 投 Add New premises」(红圈)开里发                      |
|     |                                           |                |                        |                                                                    |                           |             |                                         | B8 至 B10 的步骤。                                   |
| B13 |                                           |                |                        |                                                                    |                           |             |                                         | After submission, if you want to update the     |
|     |                                           |                |                        |                                                                    |                           |             |                                         | information of premises, you can click          |
|     |                                           |                |                        |                                                                    |                           |             |                                         | "Edit/Join" (blue circle) button for            |
|     |                                           |                |                        |                                                                    |                           |             |                                         | modification.                                   |
|     |                                           |                |                        |                                                                    |                           |             |                                         |                                                 |
|     |                                           |                |                        |                                                                    |                           |             | <u>\</u>                                | <br>  如你想更新参与场所的数据,请按                           |
|     |                                           |                |                        |                                                                    |                           |             |                                         |                                                 |
|     |                                           |                |                        |                                                                    |                           |             |                                         | 'Edit/Join」( 红圈 ) 按钮进行更新。                       |